Cassa Dottori Commercialisti

### GUIDA SERVIZIO PCS PAGAMENTO CONTRIBUTI SOSPESI

Accedi all'area riservata inserendo codice fiscale e codice PIN.

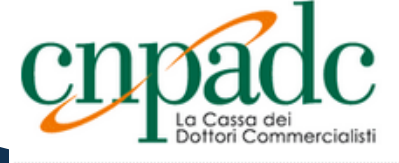

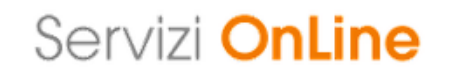

#### > ABL - ABILITAZIONE

#### Avviso

Per l'utilizzo dei servizi online della CNPADC è necessario verificare preliminarmente di essere in possesso dei seguenti requisiti tecnici.

seguenti requisiti tecnici.

Il sistema operativo Windows XP non è più certificato con i servizi online della CNPADC per cui non se ne garantisce la compatibilità.

I browser internet compatibili con i Servizi Online sono:

- Google Chrome dalla versione 21
- Mozilla Firefox dalla versione 13
- Opera dalla versione 12
- Safari dalla versione 5.2

In caso di mancata visualizzazione devono essere eliminati i file temporanei del browser.

| Codice fiscale | 1. Inserire il codice fiscale senza spazi o segni di<br>punteggiatura.                                                         |
|----------------|----------------------------------------------------------------------------------------------------|
| Codice PIN     | 2. Inserire il codice PIN fornito dalla CNPADC, se il Suo codice<br>PIN è composto di 4 cifre, inserisca uno zero iniziale (es |
|                | 01234).                                                                                                    |
|                | 3. Se non è in possesso del codice PIN lo <u>richieda ora</u> .                                                                |
|                |                                                                                                    |

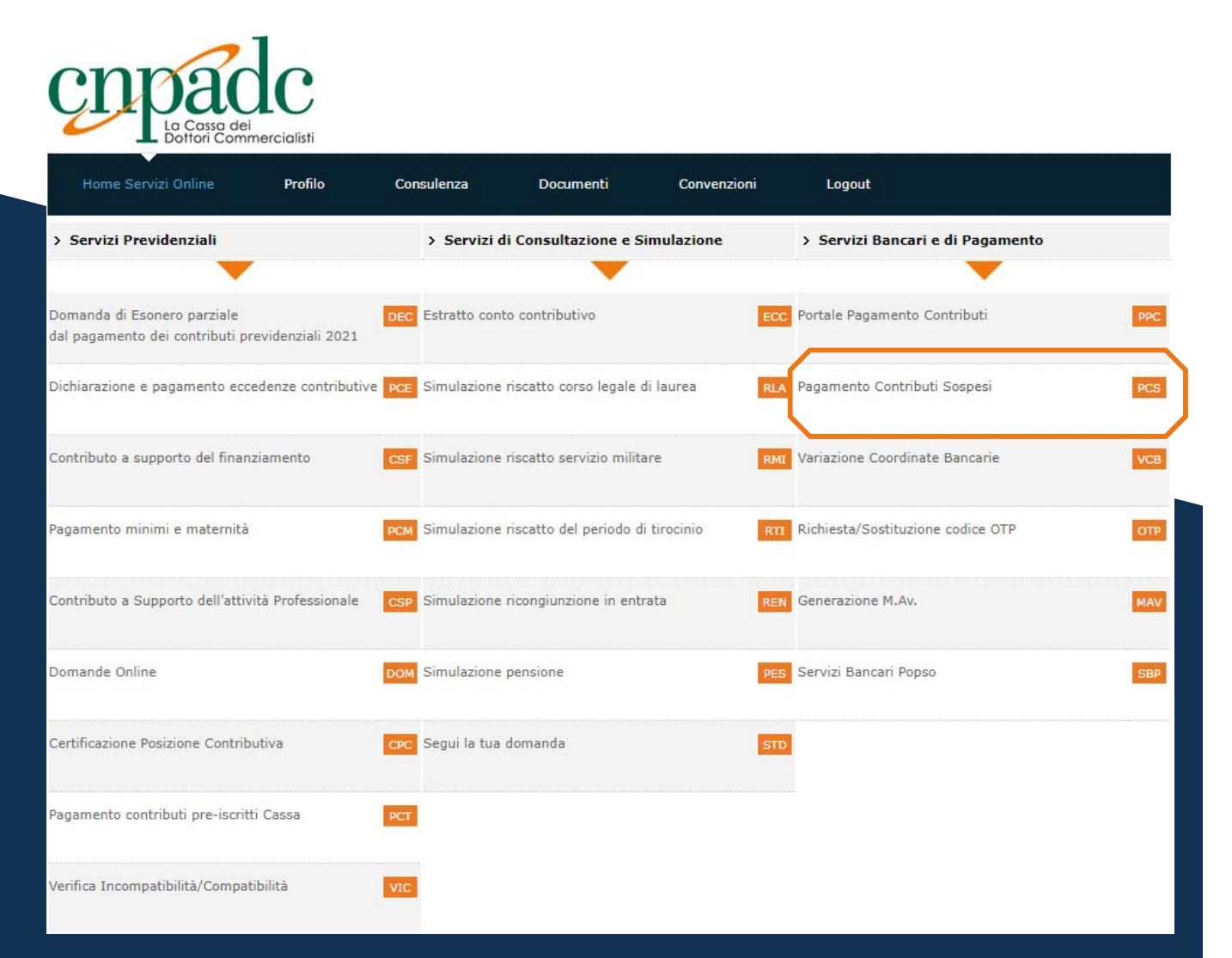

Seleziona il servizio cliccando sul tasto "**PCS – Pagamento Contributi Sospesi**".

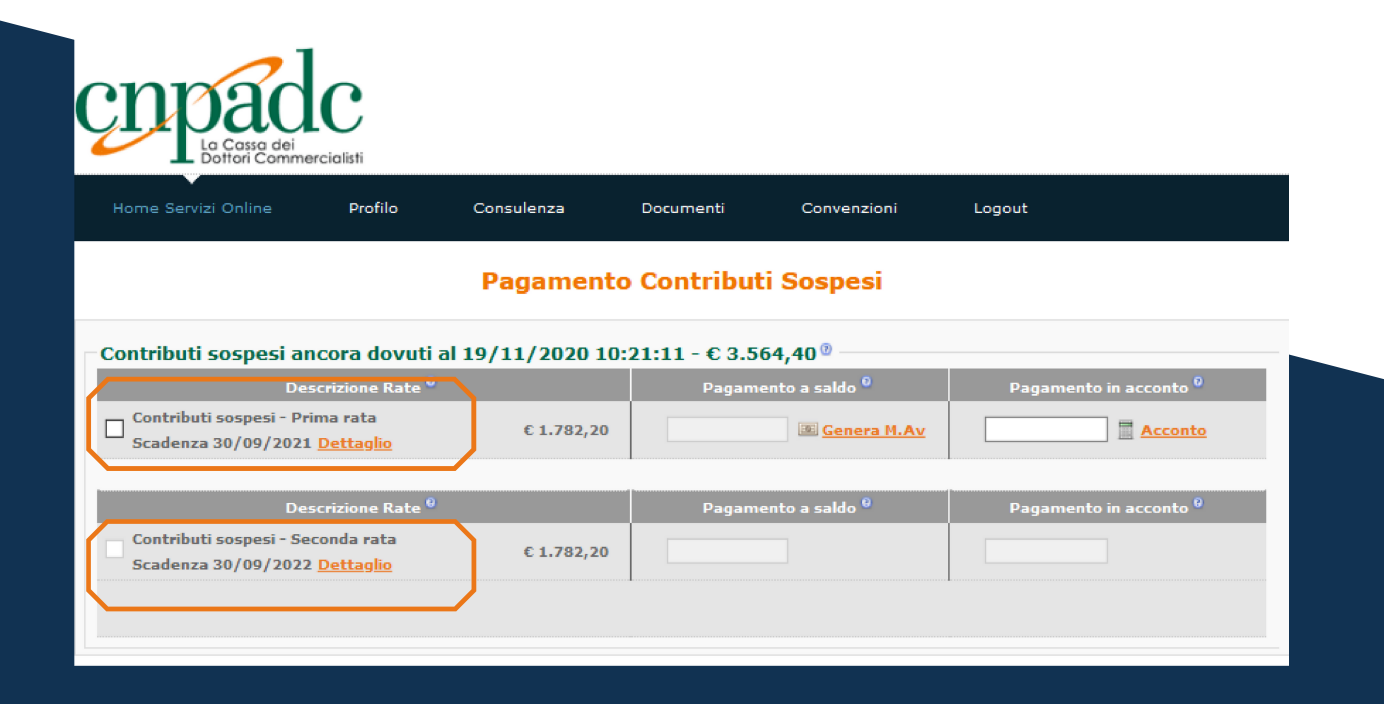

All'interno del servizio troverai l'ammontare complessivo dei contributi ancora dovuti al momento in cui viene effettuato l'accesso (è visualizzabile anche il relativo dettaglio per singolo contributo), diviso in due rate con scadenza al:

30/09/2021
30/09/2022

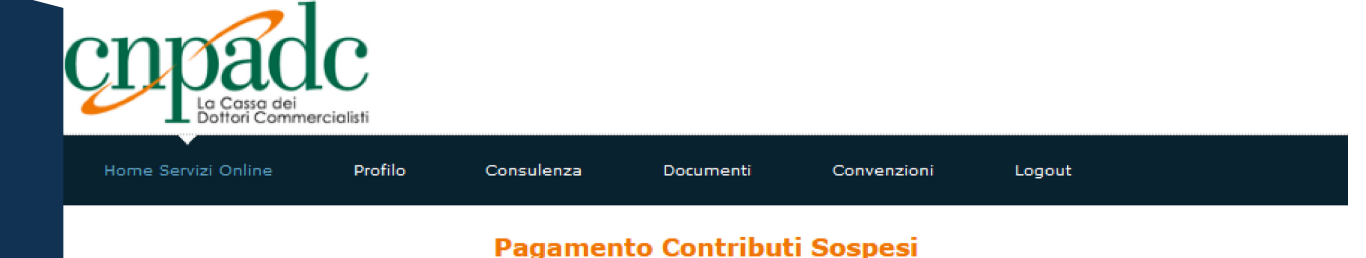

# Contributi sospesi ancora dovuti al 19/11/2020 10:21:11 - € 3.564,40 <sup>®</sup> Descrizione Rate <sup>®</sup> Pagamento a saldo <sup>®</sup> Pagamento in acconto <sup>®</sup> Contributi sospesi - Prima rata<br/>Stadenza 30/09/2021 Dettaglio € 1.782,20 € 1.782,20 € 500,00 Acconto Descrizione Rate <sup>®</sup> Pagamento a saldo <sup>®</sup> Pagamento in acconto <sup>®</sup> € 500,00 Acconto Descrizione Rate <sup>®</sup> Pagamento a saldo <sup>®</sup> Pagamento in acconto <sup>®</sup> Scadenza 30/09/2022 Dettaglio

## PASSAGGIO 4

Selezionare la prima rata e scegliere se pagare l'importo a saldo, cliccando su "Genera M.Av.",

oppure se pagare un acconto. In quest'ultimo caso, inserire l'importo che si vuole versare e cliccare su "Acconto" (che sarà proporzionalmente imputato ai singoli contributi dovuti).

#### Clicca su "**Genera M.Av.**"

per generare il bollettino precompilato.

| ome Servizi Online Profilo                                           | Consulenza    | Documenti Convenzioni          | Logout                            |
|----------------------------------------------------------------------|---------------|--------------------------------|-----------------------------------|
|                                                                      | Pagament      | o Contributi Sospesi           |                                   |
| ntributi sospesi ancora dovuti al                                    | 19/11/2020 10 | :21:11 - € 3.564,40 ®          |                                   |
| Descrizione Rate <sup>0</sup>                                        |               | Pagamento a saldo <sup>0</sup> | Pagamento in acconto 🔍            |
| Contributi sospesi - Prima rata<br>Scadenza 30/09/2021 <u>Chiudi</u> | € 1.782,20    | € 1.782,20                     | € 500,00 🕞 <u>Genera M</u>        |
| I Rata minimi 2020                                                   |               |                                |                                   |
| MINIMI SOGGETTIVO                                                    |               | € 671,25                       | € 188,32                          |
| MINIMI INTEGRATIVO                                                   |               | € 201,50                       | € 56,53                           |
| II Rata minimi 2020                                                  |               |                                | +                                 |
| MINIMI SOGGETTIVO                                                    |               | € 671,25                       | € 188,32                          |
| MINIMI INTEGRATIVO                                                   |               | € 201,50                       | € 56,53                           |
| CONTRIBUTO MATERNITA'                                                |               | € 36,70                        | € 10,30                           |
| Descrizione Rate <sup>0</sup>                                        |               | Pagamento a saldo <sup>0</sup> | Pagamento in acconto <sup>©</sup> |
|                                                                      |               |                                |                                   |

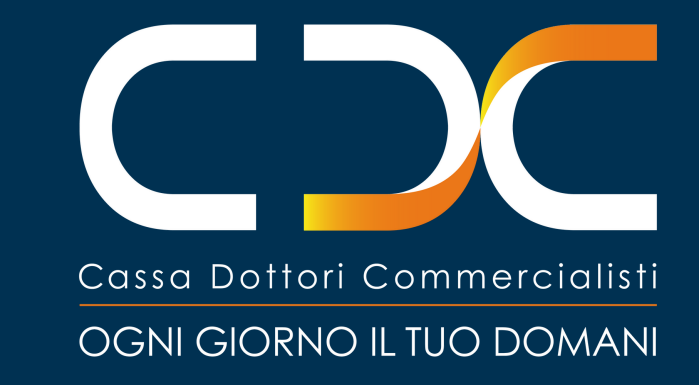